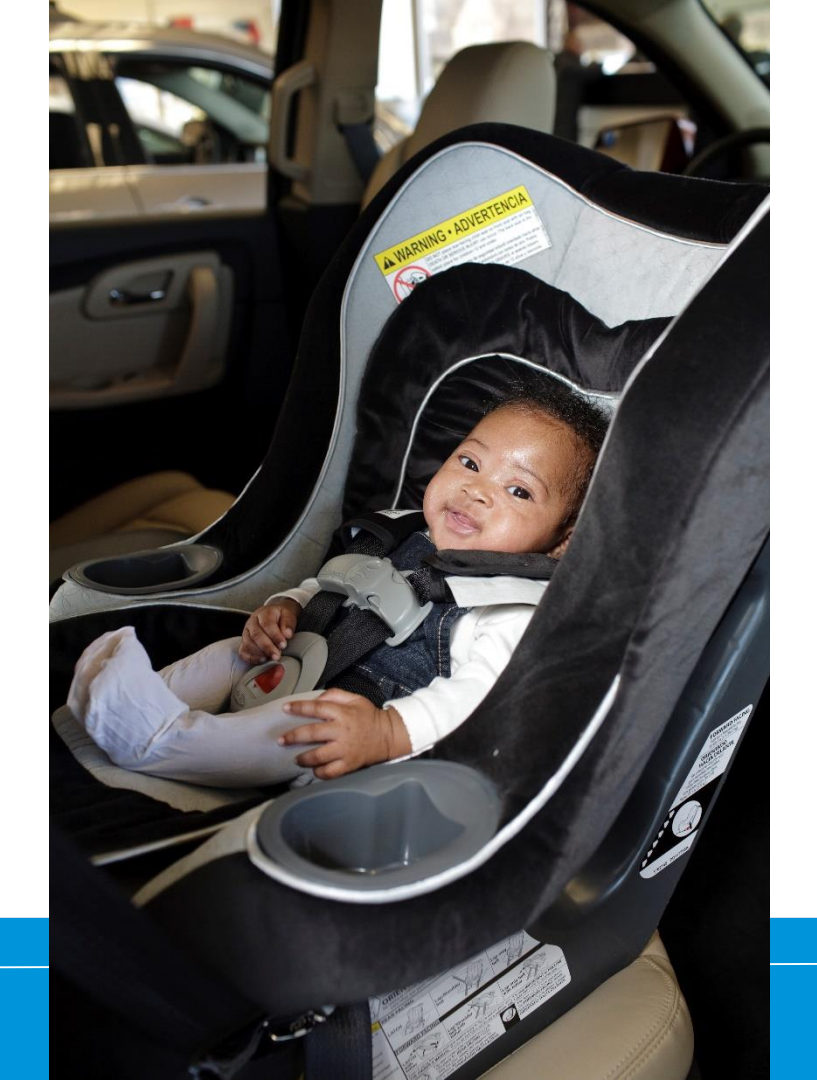

### Can't Attend a Course?

How to Change a Registration: Substitute, reschedule, cancel

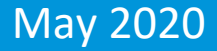

### **Can't Attend the Course?**

If you have registered for a course and you are not able to attend, you have three options:

- 1. Reschedule your registration to another public course
- 2. Substitute a friend or colleague in your place
- 3. Cancel your registration (Cancellation fee policy below)

You may choose any of these options as late as the first day of the course. To get started, log into your online profile, click on "View Course Registration History," open the course information page and scroll to the bottom for options.

#### **CANCELLATION FEE**

If you choose to cancel your registration, you will forfeit part or all of your registration fee.

- If the cancellation date is more than 10 days from the start date of the course, the system will refund the registration fee minus a \$10 cancellation fee.
- If the cancellation date is between nine and one days prior to the start date of the course, the system will refund the registration fee minus a \$30 late cancellation fee.
- If the cancellation is made on the first date of class, there is no refund.
- Substitute registrants cannot cancel registration, but can reschedule their registration for an upcoming public course. Find out more about public and controlled courses.

Safe Kids recommends avoiding cancellation fees by rescheduling to an upcoming course or substituting a friend or colleague.

If you must cancel due to an emergency, please download and submit the Emergency Fee Refund Application, found under Resources-FAQS/Forms. The complete form must be submitted within one month of the original course date.

### https://cert.safekids.org/become-tech/cant-attend-course

### Log in at http://cert.safekids.org

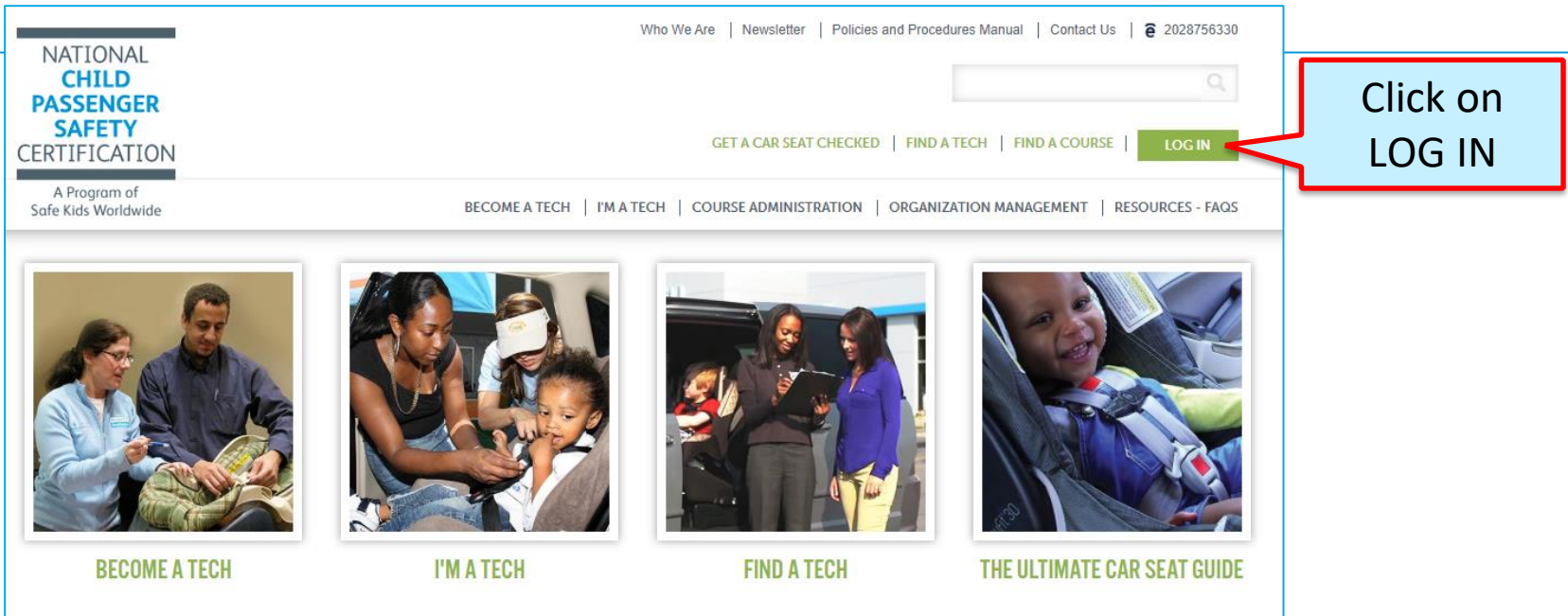

#### ABOUT CPS CERTIFICATION

Have you heard about events where folks get one-on-one personalized instruction on how to properly use their child's car seat? Join the team of over 43,000 nationally certified Child Passenger Safety Technicians (CPST) and

**BUBBLE WRAP OR A CPS TECH? GO WITH THE TECH!** 

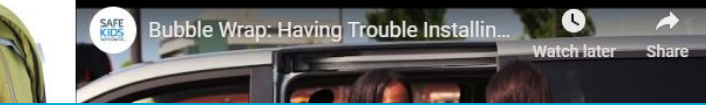

### **Click on CPS Tech/Tech To Be**

| Home                                                                                                    |  |
|----------------------------------------------------------------------------------------------------|--|
| Log In                                                                                                    |  |
| CPS Tech/Tech to Be                                                                                                    |  |
| Log In - CPS Tech/Tech to Be                                                                                                    |  |
| In general, we've found that using using Google's Chrome instead of Microsoft's Internet Explorer for web browsing is noticeably faster. |  |
| There are two available log-in options. Please review your choices and click on the one that best meets your needs.                      |  |

This online system is for Certified Technicians, Instructors, course administrators and people who are interested in becoming a CPS-certified. Here are some of the things you can do in the Certification Management system:

- Make a CPS online profile (if you've never been CPS-certified)
- Register for a course (Certification or Renewal)

# Log In

#### Safe Kids Online Services -Login

#### New Signup

Please click "New Individual Account" link in the left menu or "Create an Account" button on the right side if you have never made an online profile with Safe Kids before.

#### Forgot Your Password?

Please click here to have your password emailed to you.

| Usemame       |  |
|---------------|--|
| Username      |  |
|               |  |
| Password Show |  |

#### Don't have an account?

If you are am new to CPS Technician Certification? Click on the Create An Account button below to create an online profile.

#### Create an Account

#### Need help logging in?

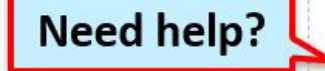

If you cannot remember your access information, select the "Forgot Password" link or contact our customer service team via email at CPScert@safekids.org.or by calling 202-875-6330

# Scroll to registration

### Click on what you want to do or DETAILS

| Position Title         | Superhero                                                                      | Superhero        |                 |               |                                                                   |                                                                   |  |  |  |
|------------------------|--------------------------------------------------------------------------------|------------------|-----------------|---------------|-------------------------------------------------------------------|-------------------------------------------------------------------|--|--|--|
| Company Type           | Other                                                                          | Other            |                 |               |                                                                   |                                                                   |  |  |  |
| SK Coalition           | Yes                                                                            | Yes              |                 |               |                                                                   |                                                                   |  |  |  |
| Ethnicity              |                                                                                |                  |                 |               |                                                                   |                                                                   |  |  |  |
| Contact Info           |                                                                                |                  |                 |               |                                                                   |                                                                   |  |  |  |
| Primary Email          | wonder@woman.com                                                               |                  | Secondary E     | imail         |                                                                   |                                                                   |  |  |  |
| Preferred Phone        | 202-555-1212                                                                   |                  | Cell Phone      |               |                                                                   |                                                                   |  |  |  |
| Work Phone             |                                                                                |                  |                 |               |                                                                   |                                                                   |  |  |  |
| Address                |                                                                                |                  |                 |               |                                                                   |                                                                   |  |  |  |
| Mailing Address        | Justice League<br>123 Warner Way<br>Metropolis, DC 20037<br>County: Washington |                  | Post Addres     | 5             | Justice League<br>123 Warner W<br>Metropolis, DC<br>County: Washi | ay<br>20037                                                       |  |  |  |
| Additional Information | 'n                                                                             |                  |                 |               |                                                                   |                                                                   |  |  |  |
| Special Needs Month    |                                                                                |                  | Special Nee     | ds Year       |                                                                   |                                                                   |  |  |  |
| School Bus Month       |                                                                                |                  | School Bus Year |               |                                                                   |                                                                   |  |  |  |
| Attributes             |                                                                                |                  |                 |               |                                                                   |                                                                   |  |  |  |
| Permission to Post     | Available to Public                                                            |                  |                 |               |                                                                   |                                                                   |  |  |  |
| Course Sign Ups/Reg    | gistrations                                                                    |                  |                 |               |                                                                   |                                                                   |  |  |  |
| Num Signupl            | D Course Num                                                                   | Score<br>Percent | Hands<br>On     | Seat<br>Check | Status                                                            | Action                                                            |  |  |  |
| 1 CMS-SIGN<br>398      | UP- IN20190531656                                                              | N/A              | N/A             | N/A           | Registered                                                        | <u>Details</u><br><u>Cancel   Reschedule</u><br><u>Substitute</u> |  |  |  |

# **Details Page**

### Select an option at the top and follow the prompts.

|                    |                        |                      |                                          |       |         |         |       | ¢     |
|--------------------|------------------------|----------------------|------------------------------------------|-------|---------|---------|-------|-------|
| Cancel Substitute  | Reschedule             |                      |                                          |       |         |         |       |       |
| CMS-SIGNUP-398: IN | 20190531656 registrati | on created on 09/20  | /2019                                    |       |         |         |       |       |
| Level              | Registered             |                      | Level Last Up                            | dated | Fri Ser | 20 2019 |       |       |
| Last Update        | Last Updated: 9/2      | 0/2019 12:51:29 PM   |                                          |       |         |         |       |       |
|                    | • Result: Level set t  | o Registered.        |                                          |       |         |         |       |       |
|                    |                        |                      |                                          |       |         |         |       |       |
| ourse Information  |                        |                      |                                          |       |         |         |       |       |
| AppInfo            | Course                 | End L                | ocation                                  | Pay   | ment    | Hands   | Seat  | Score |
|                    |                        | Date                 |                                          | T     | уре     | On      | Check |       |
|                    | IN20190531656 9/       | /26/2019 Delaware    | County Emergency                         | , (   | Dredit  | N/A     | N/A   | N/A   |
|                    |                        | 4801 E               | Service, Station #3<br>5. Memorial Drive |       | Caro    |         |       |       |
|                    |                        | Mur                  | ncie, IN 47302                           |       |         |         |       |       |
| ateTime & Hours    |                        |                      |                                          |       |         |         |       |       |
| Lead Instructor    | 1745960: Kellie L Mad  | ldox Mrs.            |                                          |       |         |         |       |       |
| Lead Inst Hours    |                        |                      |                                          |       |         |         |       |       |
| Course Admin       | Kellie L Maddox Mrs.   | Kellie L Maddox Mrs. |                                          |       |         |         |       |       |
| Course ID          | IN20190531656          |                      |                                          |       |         |         |       |       |
| Region             | US                     |                      |                                          |       |         |         |       |       |
| Date/Time Info     | Date                   | Time                 | Hours                                    |       |         |         |       |       |
|                    | 09/23/2019 (Mon)       | 08:00 am - 05:00 p   | m 9.00                                   |       |         |         |       |       |
|                    | 09/24/2019 (Tue)       | 08:00 am - 05:00 p   | m 9.00                                   |       |         |         |       |       |
|                    | 09/25/2019 (Wed)       | 08:00 am - 05:00 p   | m 9.00                                   |       |         |         |       |       |
|                    | 09/26/2019 (Thu)       | 08:00 am - 05:00 p   | m 9.00                                   |       |         |         |       |       |
|                    |                        | Tota                 | al: 36.00                                |       |         |         |       |       |
|                    |                        |                      |                                          |       |         |         |       |       |

### **Example Reschedule**

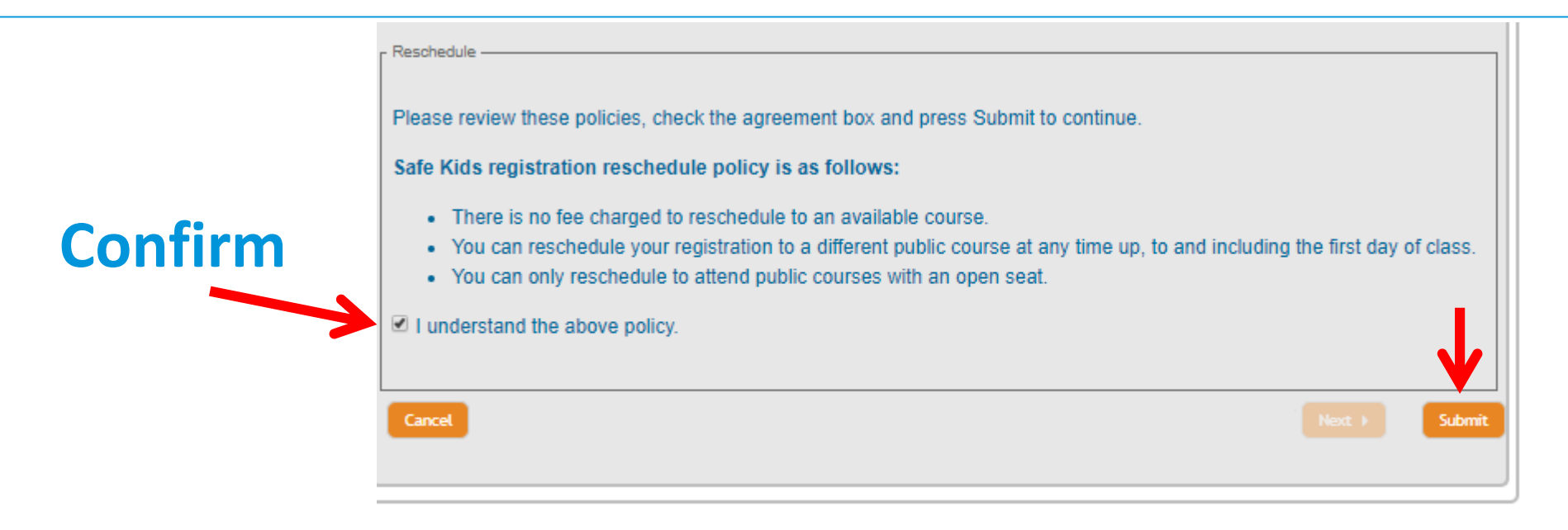

### **Search for Courses**

| Available Active Courses |          |                 |                 |  |  |  |  |
|--------------------------|----------|-----------------|-----------------|--|--|--|--|
| Courses                  |          |                 |                 |  |  |  |  |
| Course ID                |          | State           | CA-California 🔻 |  |  |  |  |
| Course Type              | <b>T</b> | Manual Language | <b>T</b>        |  |  |  |  |
| Start Date               | to 🛄     |                 |                 |  |  |  |  |

Search shows only public courses.

Click on DETAILS.

| ourses                                                                                 |                                                           |                                    |                                         |                                               |                               |                                                                      |                                   |  |
|----------------------------------------------------------------------------------------|-----------------------------------------------------------|------------------------------------|-----------------------------------------|-----------------------------------------------|-------------------------------|----------------------------------------------------------------------|-----------------------------------|--|
| Course ID                                                                              |                                                           |                                    |                                         | State                                         |                               | CA-California                                                        | •                                 |  |
| Course Type                                                                            | <b>T</b>                                                  |                                    |                                         | Manual La                                     | anguage                       | <b>T</b>                                                             | •                                 |  |
| Start Date                                                                             |                                                           | to                                 |                                         |                                               |                               |                                                                      |                                   |  |
| Reset                                                                                  |                                                           |                                    |                                         |                                               |                               |                                                                      | Searc                             |  |
| Search Criteria: Cour                                                                  | rse State: CA                                             | -                                  |                                         |                                               |                               |                                                                      |                                   |  |
| Search Criteria: Cour<br>Course ID                                                     | rse State: CA<br>Course                                   | Туре                               | Manual                                  | Starts                                        | Seats                         | Location                                                             | More Info                         |  |
| Search Criteria: Cour<br>Course ID<br>CA20190619723                                    | rse State: CA<br>Course<br>Certification                  | Type<br>Public                     | Manual<br>English                       | Starts<br>9/17/2019                           | Seats<br>19                   | Location<br>Bakersfield, CA                                          | More Info                         |  |
| Search Criteria: Cour<br>Course ID<br>CA20190619723<br>CA201812101206                  | Course<br>Certification<br>Certification                  | Type<br>Public<br>Public           | Manual<br>English<br>English            | Starts<br>9/17/2019<br>9/18/2019              | <b>Seats</b><br>19<br>9       | Location<br>Bakersfield, CA<br>Menlo Park, CA                        | More Info Details Details         |  |
| Search Criteria: Cour<br>Course ID<br>CA20190619723<br>CA201812101206<br>CA20190627755 | Course<br>Certification<br>Certification<br>Certification | Type<br>Public<br>Public<br>Public | Manual<br>English<br>English<br>English | Starts<br>9/17/2019<br>9/18/2019<br>10/8/2019 | <b>Seats</b><br>19<br>9<br>14 | Location<br>Bakersfield, CA<br>Menlo Park, CA<br>San Luis Obispo, CA | More Info Details Details Details |  |

### **Confirm Course Selection**

| fees. SAFE KIDS does not accept<br>local fees.                                   |                                                                                                    |                                                                                          |                                                                                                    |                                                                            |
|----------------------------------------------------------------------------------|----------------------------------------------------------------------------------------------------|------------------------------------------------------------------------------------------|----------------------------------------------------------------------------------------------------|----------------------------------------------------------------------------|
| Course Description                                                               | You must be at least 1<br>technician (CPST) cer<br>hands-on work with ca<br>for the entire course. | 8 years old at the time the<br>tification course is usuall<br>ar seats and vehicles, and | e course starts. The standardized<br>y 3-4 days long and combines clas<br>I a community safety seat checkuj | child passenger safety<br>ssroom instruction,<br>p. Attendance is required |
| Location                                                                         | Clovis Evangelical Fre                                                                             | e Church                                                                                 |                                                                                                    |                                                                            |
| Address1                                                                         | 2377 Armstrong Avenu                                                                               | ue                                                                                       |                                                                                                    |                                                                            |
| Address2                                                                         |                                                                                                    |                                                                                          |                                                                                                    |                                                                            |
| City                                                                             | Clovis                                                                                             |                                                                                          |                                                                                                    |                                                                            |
| State                                                                            | CA                                                                                                 |                                                                                          |                                                                                                    |                                                                            |
| Zip                                                                              | 93611                                                                                              |                                                                                          |                                                                                                    |                                                                            |
| Country                                                                          | USA                                                                                                |                                                                                          |                                                                                                    |                                                                            |
| Date/Time Info                                                                   | Date                                                                                               | Time                                                                                     | Hours                                                                                                    |                                                                            |
|                                                                                  | 10/15/2019 (Tue)                                                                                   | 08:00 am - 05:00 pm                                                                      | 9.00                                                                                                    |                                                                            |
|                                                                                  | 10/16/2019 (Wed)                                                                                   | 08:00 am - 05:00 pm                                                                      | 9.00                                                                                                    |                                                                            |
|                                                                                  | 10/17/2019 (Thu)                                                                                   | 08:00 am - 05:00 pm                                                                      | 9.00                                                                                                    |                                                                            |
|                                                                                  | 10/18/2019 (Fri)                                                                                   | 08:00 am - 05:00 pm                                                                      | 9.00                                                                                                    |                                                                            |
|                                                                                  | 10/19/2019 (Sat)                                                                                   | 09:00 am - 01:00 pm                                                                      | 4.00                                                                                                    |                                                                            |
|                                                                                  |                                                                                                    | Total:                                                                                   | 40.00                                                                                                    |                                                                            |
| nstructor Info                                                                   |                                                                                                    |                                                                                          |                                                                                                    |                                                                            |
| Lead Instructor                                                                  |                                                                                                    |                                                                                          |                                                                                                    |                                                                            |
|                                                                                  |                                                                                                    |                                                                                          |                                                                                                    |                                                                            |
| Name                                                                             | Kimberly Wilson                                                                                    |                                                                                          |                                                                                                    |                                                                            |
| Name<br>Lead Instructor Phone                                                    | Kimberly Wilson<br>559-432-2223                                                                    |                                                                                          |                                                                                                    |                                                                            |
| Name<br>Lead Instructor Phone<br>Lead Instructor Email                           | Kimberly Wilson<br>559-432-2223<br>kim@babysafefresno.                                             | com                                                                                      |                                                                                                    |                                                                            |
| Name<br>Lead Instructor Phone<br>Lead Instructor Email<br>Additional Instructors | Kimberly Wilson<br>559-432-2223<br>kim@babysafefresno.<br>Name                                     | com                                                                                      |                                                                                                    | Cert ID                                                                    |

any reason you are unable to meet this requirement, legal or otherwise, do not continue with the registration process. You are ineligible to become a certified passenger safety technician. No refunds will be provided.

### Confirm

#### **Confirm Course Selection**

Instructions

| Course Info                           |                                                                                                    |
|---------------------------------------|----------------------------------------------------------------------------------------------------|
| Course ID                             | CA20190517632                                                                                                    |
| Location                              | Clovis, CA                                                                                                    |
| Manual Language                       | English                                                                                                    |
| Course Start Date                     | 10/15/2019                                                                                                    |
| Address                               | 2377 Armstrong Avenue, Clovis, CA, 93611, USA                                                                                                    |
| Lead Instructor Phone                 | 559-432-2223                                                                                                    |
| Lead Instructor Email                 | kim@babysafefresno.com                                                                                                    |
| Additional Local Fee                  | No Local Fee                                                                                                    |
| Increase the state Tenners the second | the basis in a second state of the second state in the second state of the second state of |

Important: To pass the course, technician candidates must participate in a community check up event with families and children. If there is any reason you are unable to meet this requirement, legal or otherwise, do not continue with the registration process. You are ineligible to become a certified passenger safety technician. No refunds will be provided.

Confirm Reschedule

Search Another Course

### Confirmation

### Registration successfully rescheduled!

Your registration has been rescheduled.

Return to My Account

### **Course Information Emailed**

| Dear Diana,                                                                                                    |                          |
|----------------------------------------------------------------------------------------------------|--------------------------|
| This email is to notify you that you have successfully rescheduled your course registration from course IN20190531656 to co | purse CA20190517632.     |
| Please note the course information below:                                                                                   |                          |
| Course ID<br>Manual Language                                                                                                | IN20190531656<br>English |
| Lead Instructor                                                                                                    | Kellie Maddox            |

**Need help?** 

## CPST Certification Program 202-875-6330 cpscert@safekids.org